# FDUROP项目经费报销流程

教务处实验与实践教学办公室

2022-2

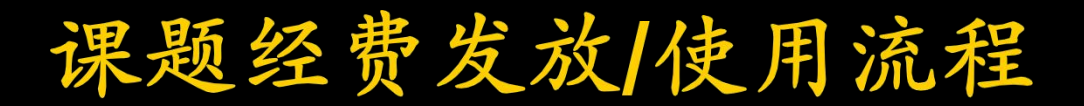

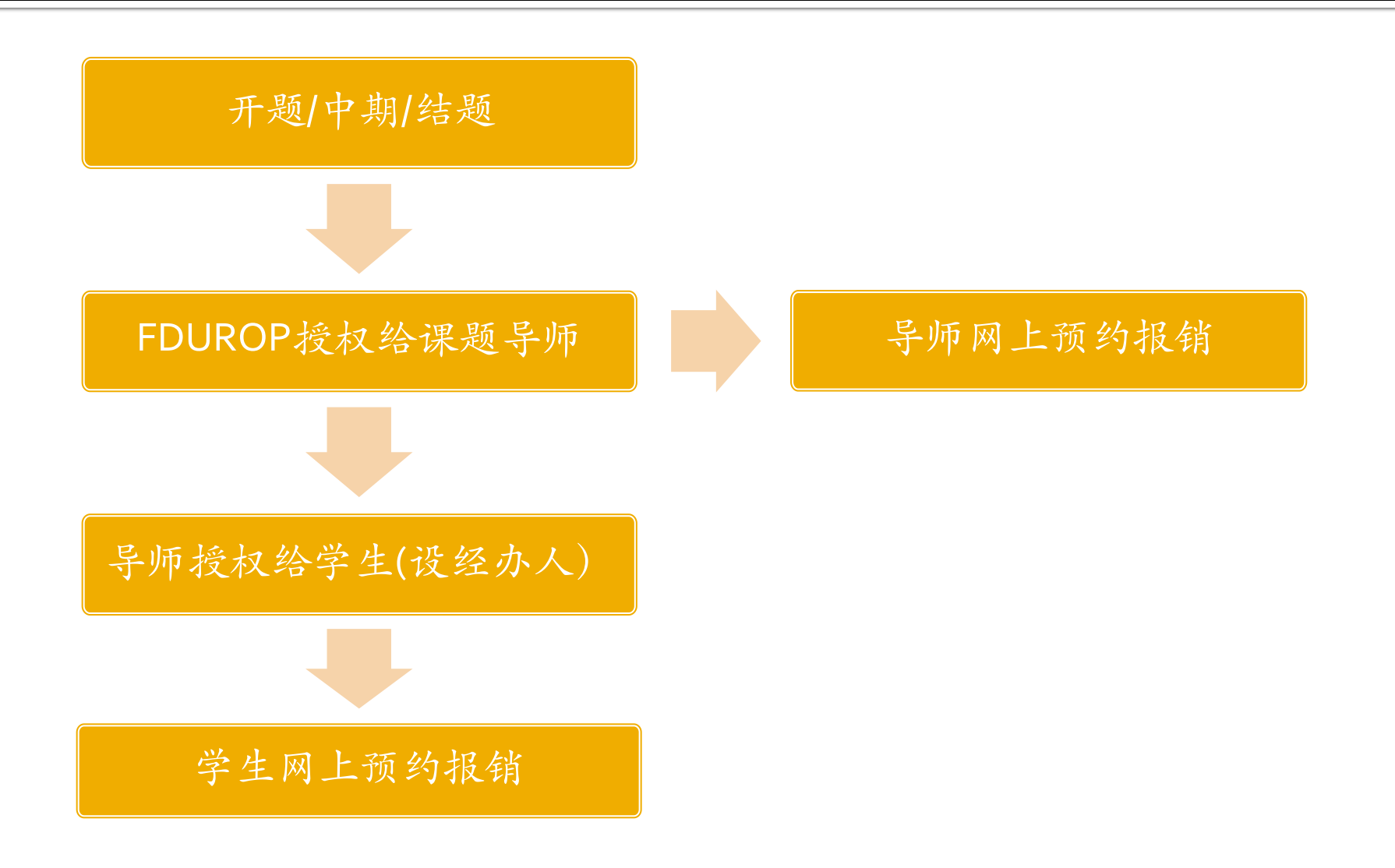

网上财务管理系统

#### 网址: http://www.cwgl.fudan.edu.cn

注:系统使用与财务制度以学校财务与国有资产管理处有关规定为准

| <b>资金</b> 後 2 人 学 财务处 综合信                       | 息门户                     |
|-------------------------------------------------|-------------------------|
| 学生请通过下方链接进行URP身份认证,点击                           | ▶ 用户登录 Login in<br>用户名: |
| 财务量间进入财务综合信息门户<br>建议使用IE10浏览器<br>■ 学生财务综合信息门户入口 | 密码:                     |
|                                                 |                         |

您是本系统的第 4 **6 9 1 8 1 6** 位访问者

网上财务管理系统/教师授权

■ 登录系统

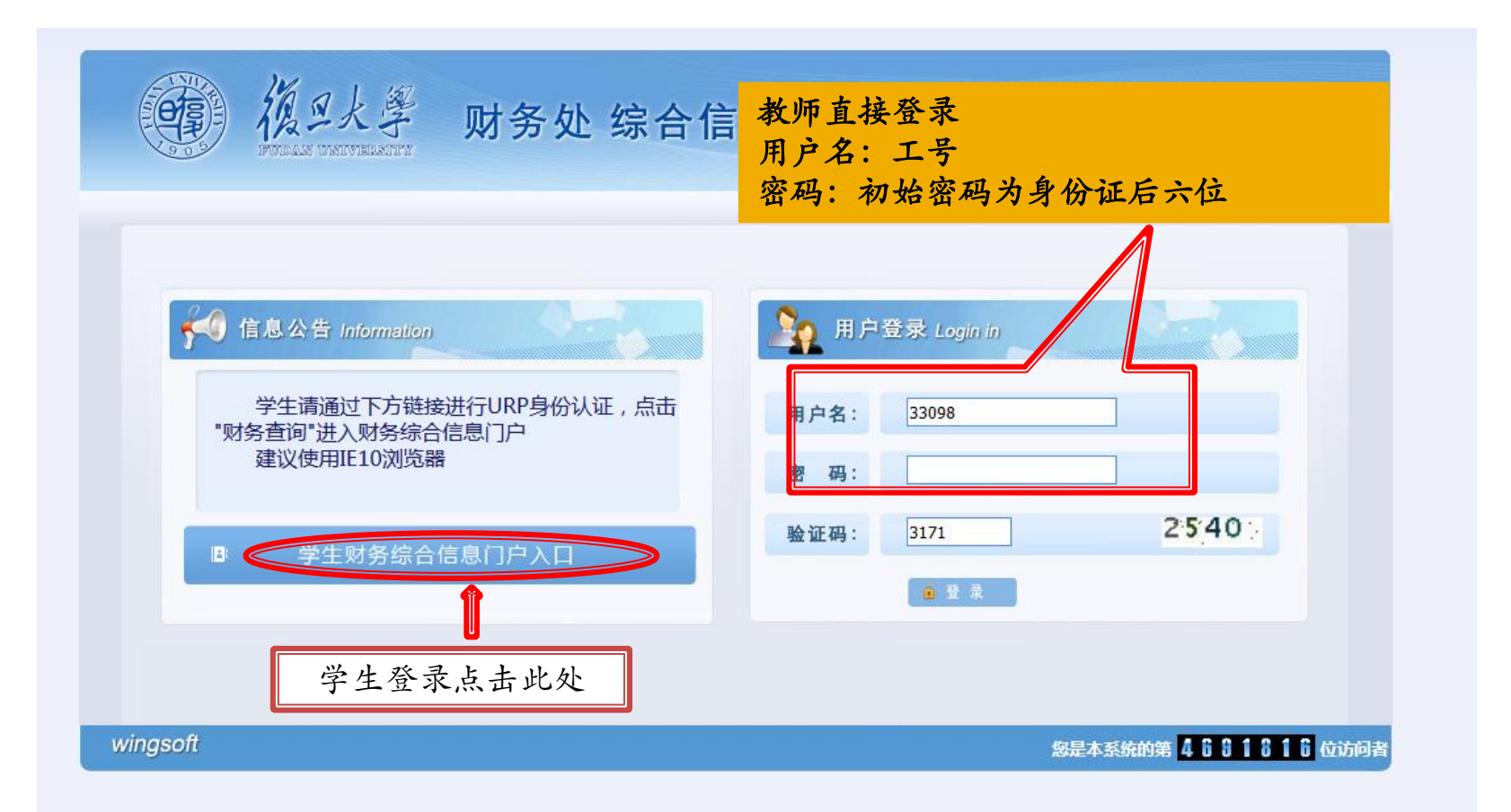

网上财务管理系统/教师授权

文件(F) 编辑(E) 查看(V) 收藏夫(A) 工具(T) 帮助(H)

| 눩 🌍 复旦大学电子邮件 (2) 🧋 iCloud ✔                       | 壬务 - To Do 🧃 欢迎访问复旦大学财务与 🕜 网上办拳服务大厅 🎒 国家级大学生创新创业训 🌸 复旦大学 Fudan Universi 🎒 Fudan's UROP 《                           | 🍯 httpwww.urp.fudan.e 🧑 在线课表 🌍 复旦大学电子邮件 🍘 复旦大学财务与国有资产 🕯 | 🥶 电霸网址大全                                                      |
|---------------------------------------------------|----------------------------------------------------------------------------------------------------|---------------------------------------------------------|---------------------------------------------------------------|
| 雙 復旦大學                                            | 财务与<br>国有资产管理处                                                                                                    | ● ● ● ● ● ● ● ● ● ● ● ● ● ● ● ● ● ● ●                   | ● ● ● ● ● ● ● ● ● ● ● ● ● ● ● ● ● ● ●                         |
| 系统导航                                              | 🥰 美丽校园                                                                                                    |                                                         | ● 站内消息                                                        |
| <ul> <li>Q 新版财务查询</li> <li>网上预约报销     </li> </ul> | □                                                                                                    |                                                         | <b>欢迎您:张力群</b><br>复旦大学财务信息门户网站己上线运行!<br>为了达到最佳使用效果,使用之前,请将屏幕分 |
| 校园一卡通                                             | → 示5/使用观知<br>→ 网上报账系统V3.0 校外人员酬金申报                                                                                 |                                                         | 前年设置为1024x768或以上! ◆ 天气预报                                      |
| Q、财务查询<br>全面预算                                    |                                                                                                    |                                                         | 上海天气 零散阵雨 9℃~6℃<br>系北风 4级<br>2020年01月15日 長期三                  |
| 日 科研财务                                            | ▲ 财务新闻 国家制度 科研制度 信息通知 学校制度 表格下载 业务流程                                                                               | ▲ 财务 第                                                  | 农历己亥猪年 腊月廿一                                                   |
| ☆ 个人信息维护                                          | ➡ 各国家和地区住宿费、伙食费、公杂费开支标准表(短期)                                                                                       | ^                                                       |                                                               |
|                                                   | ➡ 国家税务总局关于个人所得税法修改后有关优惠政策衔接问题的通知 ■ 国家税务总局关于发布《个人所得税扣偿申报管理办法(试行)》的公告国税总局公告2018年第61号                                 |                                                         | 🄊 友情链接                                                        |
| 5                                                 | ■ 国家税务总局关于发布《个人所得税专项附加扣除操作办法(试行)》的公告国税总局公告2018年60号                                                                 |                                                         | <ul> <li>◆ 复旦大学</li> <li>◆ 国税网发票查验平台</li> </ul>               |
| 554                                               | <ul> <li>国家税务总局关于个人阶得极目行期税甲指有关问题的公告国家税务总局公告2018年第62号</li> <li>国家税务总局关于自然人纳税人识别号有关事项的公告国家税务总局公告2018年第59号</li> </ul> |                                                         | ➡ 下载 IE8浏览器                                                   |
| 33                                                | <ul> <li>● 国务院中华人民共和国个人所得税法实施条例 第707号</li> <li>● 国务院关于印发个人所得税与项则加扣除暂行办法的通知 国发2018 41号</li> </ul>                   |                                                         |                                                               |
|                                                   | ➡ 新个人所得税法                                                                                                    | <b>~</b>                                                |                                                               |

登录后进入主页面,点击右上角的"一卡通"

网上财务管理系统/教师授权

| () | 夏旦大学电子由                    | B/4 🤗 🧕                                           | 已大学财务与国有资产管 × 🙆 Fudan                              | 's UROP - Home                       | 88//00                  | 1. 10       | de francésies, | A 81              |                |            |                                       |             |                 |                                       |       |                                |
|----|----------------------------|---------------------------------------------------|----------------------------------------------------|--------------------------------------|-------------------------|-------------|----------------|-------------------|----------------|------------|---------------------------------------|-------------|-----------------|---------------------------------------|-------|--------------------------------|
| 文  | 牛(F) 编辑(E)                 | 查看(V) 收藏夹(A) ]<br>电子邮件 (2) 📹 iCloud               | [具(T) 帮助(H)<br>✔ 任务 - To Do 🧭 欢迎访问复旦大学             | 财务与 🕜 网上办事服务大厅                       | 〒 🧉 国家级大学生创新创业训 🍕       | )复旦大学 Fudan | Universi 🍯 Fu  | dan's UROP 💣 http | owww.urp.fudan | n.e 🍯 在线课表 | 复旦大学电子前                               | 件 🧉 复旦大学财   | 务与国有资产 🥃 🖬      | 時霸网址大全                                |       |                                |
|    | 0                          | 復旦大學                                              | 财务与<br>国有资产管理处                                     |                                      |                         |             |                |                   |                | e<br>أن    | ● ● ● ● ● ● ● ● ● ● ● ● ● ● ● ● ● ● ● | →<br>御 预约报销 | ●<br>一卡通 全      | ● ● ● ● ● ● ● ● ● ● ● ● ● ● ● ● ● ● ● | ●     | <ul><li>●</li><li>退出</li></ul> |
| 项  | 目授权管理                      | 项目总揽查询                                            | 项目用款情况 项目往来情况                                      | 显示隐藏项目 经费                            | 成批查询                    |             |                |                   |                |            |                                       |             |                 |                                       |       |                                |
| -  | 0 X                        | 项目授权管理                                            |                                                    |                                      |                         |             |                |                   |                |            |                                       |             |                 |                                       |       |                                |
|    | 授权<br>1、<br>2、<br>3、<br>开设 | 2:<br>管理员:拥有项目负<br>无限额经办人:仅可<br>限额经办人:仅可以<br>子项目: | 负责人的权限,可以查询项目使<br>可以查询项目使用情况及使用项<br>以使用被授权项目在授权额度范 | 明情况及使用项目进行<br>但进行预约报销。<br>1月初行报销。不会影 | 预约报销,并可以授权无限<br>响主项目指标。 | 额经办人、限      | 额经办人、开i        | <b>父子项目</b> 。     |                |            |                                       |             |                 |                                       |       |                                |
|    | 局部                         | 9、查询                                              |                                                    |                                      |                         |             |                |                   |                |            |                                       |             |                 |                                       | □显示   | 无效项目                           |
|    | 提示 🕏                       | 项目号                                               | IJ                                                 | 页目名称                                 | 项目大类名称                  | 项目分类        | 负责人            | 身份类型              | 有效期            | 使用金额       | 其中往来                                  | 冻结金额        | 可用余额            | 操作                                    | 被授权   | 隐藏                             |
|    |                            | IAH6222024                                        | 【部门经费】本科荣誉项目                                       | (2017)                               | 中央高校教育教学改革经费            | 部门经费        | 徐雷             | 管理员               |                | 190,499.00 | <u>0.00</u>                           | 0.00        | 0.00            | 授权(1) 开设子项目                           |       | 隐藏                             |
|    | •                          | IAH6222033                                        | 【部门经费】本科荣誉项目                                       | (2018)                               | 中央高校教育教学改革经费            | 部门经费        | 徐雷             | 管理员               | 2018-12-30     | 0.00       | 0.00                                  | 0.00        | 0.00            | 授权(1) <u>开设子项目(1)</u>                 |       | 隐藏                             |
|    | •                          | IAH6222034                                        | 【部门经费】本科荣誉项目                                       | -奖学金(2018)                           | 中央高校教育教学改革经费            | 部门经费        | 徐雷             | 管理员               | 2018-12-30     | 115,000.00 | 0.00                                  | 0.00        | 0.00            | 开设子项目                                 |       | 隐藏                             |
|    |                            | IAH6222047/001                                    | 【部门经费】2020年荣誉项                                     | 页目实践办管理                              | 中央高校教育教学改革经费            | 部门经费        | 张力群            | 子项目负责人            | 2020-12-20     | 0.00       | 0.00                                  | 1.050.00    | <u>3.950.00</u> | 授权王子项目                                | 被授权记录 | 隐藏                             |
|    |                            | IAH6222110/001                                    | 【部门经费】非上医FDURG                                     | OP                                   | 中央高校教育教学改革经<br>费        | 部门经费        | 张力群            | 子项目负责人            | 2020-12-30     | 0.00       | 0.00                                  | 0.00        | 10,000.00       | 接位 并设子项目(55)                          | 被授权记录 | 隐藏                             |
|    |                            |                                                   |                                                    |                                      |                         |             | 1              |                   |                |            |                                       |             |                 |                                       |       |                                |

选定经费号和项目,点击"授权"

网上财务管理系统/教师授权

| and a state                                                         | (2) (10) (2) (10) (C) (000 | • 135 - 10 00 O |        |          | 14003 XU (2) H | ****/********************************* | IN WAEXFIL |                         | okor o nup-www  | turp.rudante 😰 🖽 🕬 | NX U MEATATESTERT                                 |         | - MARIAN |                  | L   |             |                |
|---------------------------------------------------------------------|----------------------------|-----------------|--------|----------|----------------|----------------------------------------|------------|-------------------------|-----------------|--------------------|---------------------------------------------------|---------|----------|------------------|-----|-------------|----------------|
|                                                                     | 復旦大學                       | 财务与<br>国有资产     | ≏管理处   |          |                |                                        |            |                         |                 |                    | <ul> <li>         →         →         →</li></ul> | ●       | ●<br>一長適 | <b>₩</b><br>全面预算 | ₩   | ●<br>个人信息维护 | <b>●</b><br>退出 |
| 目授权管理                                                               | 项目总揽查询                     | 项目用款情况          | 项目往来情况 | 显示隐藏项目   | 经费成批查          | 询                                      |            |                         |                 |                    |                                                   |         |          |                  |     |             |                |
| OX I                                                                | 日抵約管理                      |                 |        | 1        |                |                                        |            |                         |                 |                    |                                                   |         |          |                  |     |             |                |
| -                                                                   |                            |                 |        |          |                |                                        |            | :222047/0011 <b>金</b> 爾 | [2 050 001 =#   | 6+775/I=           |                                                   |         |          |                  |     |             |                |
| に<br>日本<br>10<br>10<br>10<br>10<br>10<br>10<br>10<br>10<br>10<br>10 |                            |                 |        |          |                |                                        |            | 5222047/001】 示微         | [3,950.00] [5]3 | 2127172            |                                                   |         |          |                  |     |             | 王士动授权          |
| 授权号                                                                 | - 操作日期                     | 授权类             | 型      | 授权时效     | 授权有效期          | 查询预算表                                  | 被授权人工号     | 被授权人姓名                  | 授权金额            | 使用金额               | 冻结金额                                              | 可用余額    | ō        | 8                | 注   |             | J.76.ALJ 21A   |
|                                                                     |                            |                 |        | 12 POINT |                |                                        |            |                         |                 |                    |                                                   | 510-5-0 | -        |                  | -   |             |                |
|                                                                     |                            |                 |        |          |                |                                        |            | 隔凝经办人合计:                |                 |                    |                                                   |         |          |                  | 55% |             |                |
| 新增援                                                                 | 収」」増職                      | <u>黄经</u> 办人 查看 | 失效授权   | 收回预算     | 返回             |                                        |            |                         |                 |                    |                                                   |         | _        |                  | _   | _           |                |
|                                                                     |                            |                 |        |          |                |                                        |            |                         |                 |                    |                                                   |         |          |                  |     |             |                |

点击"授权"进入本页面后,点左下角"新增授权"

网上财务管理系统/教师授权

| 授权类型                                                                                                    |                                                                                                    | 1 |
|----------------------------------------------------------------------------------------------------|----------------------------------------------------------------------------------------------------|---|
|                                                                                                    | ●总额经办人 ○无限额经办人 ○管理员                                                                                                    | ^ |
| 授权时效                                                                                                    | ○短期有效 ●长期有效                                                                                                    |   |
| 允许查询全项目预算与使<br>3情况                                                                                          |                                                                                                    |   |
| I号                                                                                                    |                                                                                                    |   |
| 姓名                                                                                                    |                                                                                                    |   |
| 授权金额                                                                                                    |                                                                                                    |   |
| 註                                                                                                    |                                                                                                    |   |
| 明:<br>①授权总额经办人和无限<br>使用经费;如需设置预算<br>②总额经办人:在授权金<br>③无限额经办人:不指定<br>④经费管理员:不限金额<br>⑤总额经办人和无限额经<br>使用情况,则在"允许查 | 器额经办人,不需设置预算,经办人可在授权金额内根据主项目预算分<br>,请返回主界面,使用"开设子项目"功能。<br>:额范围内使用项目。<br>:具体授权金额,只要项目有余额均可使用<br>随使用项目,目可以代替您做经办人授权、开设子项目。<br>:办人,默认只能查询本人使用经费明细记录,若其需查询全项目的经<br>询全项目预算与使用情况"栏目中选择"是"。 | ~ |

点击"新增授权"进入本页面后,将学生的学号、姓名、 金额等填在相应的空格中,保存即可

## 网上财务管理系统/学生报销

| Language: 简体中文 ▼                                                                                                    | 字生登求<br>用户名:学号<br>密码:初始密码为身份                                                                                                    | 计证后6位                                                                                  | 6 |
|----------------------------------------------------------------------------------------------------|----------------------------------------------------------------------------------------------------|----------------------------------------------------------------------------------------|---|
| 第一身份认证<br>第一身份认证<br>第一个的时候,我们的问题。<br>第一个的时候,我们的问题。<br>第一个时候,我们的问题。<br>第一个时候,我们的问题。<br>第一个时候,我们们就是我们的是我们的是我们的,我们就是我们的我们的是我们的我们就是我们的我们就是我们的我们的我们就是我们的我们的我们也能是我们的我们也能是我们的我们也能是我们的我们也能是我们的我们也能是我们的我们就是我们的我们的我们也能是我们的我们也能是我们的我们也能是我们的我们也能是我们的我们也能是我们的我们也能是我们的我们也能是我们们也能是我们的我们也能是我们的我们也能是我们们也能是我们们也能是我们们也能是我们们也能是我们们也能是我们们也能是我们们也能是我们们也能是我们们也能是我们们也能是我们们也能是我们们也能是我们们也能是我们们也能是我们们也能是我们们也能是我们们也能是我们们也能是我们们也能是我们们也能是我们们也能是我们们也能是我们们也能是我们们也能是我们们也能是我们们也能是我们们也能是我们们也能是我们们也能是我们们也能是我们们也能是我们们也能是我们们也能是我们们也能是我们们也能是我们们也能是我们们也能是我们们也能是我们们也能是我们也能是我 | <ul> <li>通知公告</li> <li>复旦大学邮箱封禁列表</li> <li>校园有线网络使用调整通知</li> <li>一卡通系统升级维护通知</li> <li>东区14、16及本部7号楼无线断网通知</li> <li>webplus服务器升级通知</li> </ul> | [ 2018-05-10 ]<br>[ 2015-01-01 ]<br>[ 2018-09-21 ]<br>[ 2018-09-19 ]<br>[ 2018-09-17 ] |   |
| 登录<br>忘记密码?   手机自助重置密码                                                                                                    |                                                                                                    |                                                                                        |   |

网上财务管理系统/学生报销

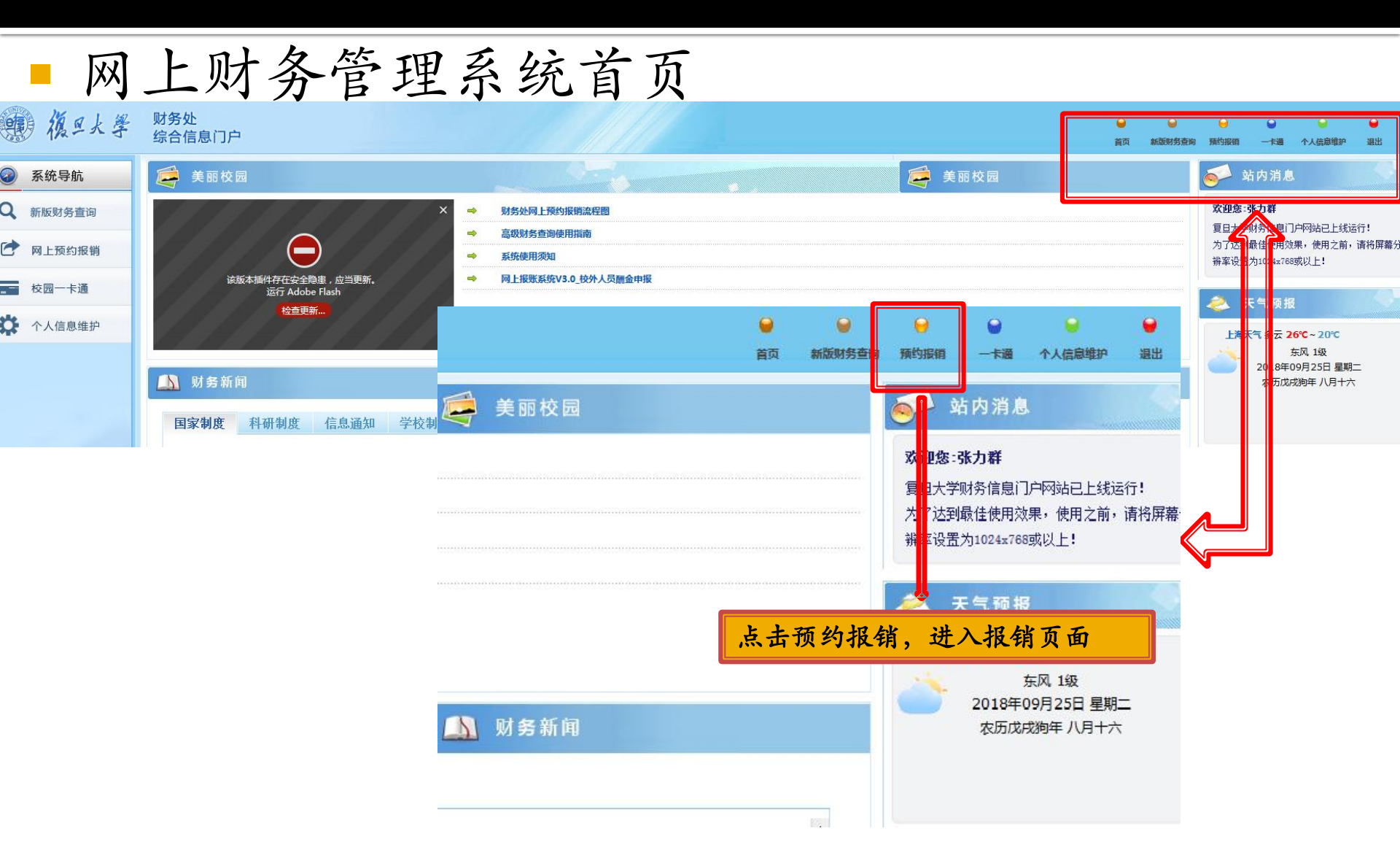

网上财务管理系统/学生报销

网上预约报销——第一步

|     | 1/// | •  |        |
|-----|------|----|--------|
| 息门户 |      | 首页 | 新版财务查询 |

#### Э ★ 报销单管理

财务处综合信

0

#### 当前报销申请(如点"申请报销单"出现error,请点鼠标右键,点击刷新或重新载入框架)

新新社工作

一卡通

个人信息维护

#### ○刷新 膏 重载 🔍 查询

|   | 预约号     | 业务大类   | 项目号                | 值写日期       | 摘要                 | 总金额     |
|---|---------|--------|--------------------|------------|--------------------|---------|
| 1 | 3683856 | 日常报销业务 | IAH6222033         | 2018-09-25 | 2018年新工科课程视频制作费    | 100.0   |
| 2 | 3683159 | 酬金申报   | IAH6222033/025/001 | 2018-09-25 | 2018年课程视频制作费(学生助教) | 5,000.0 |
| 3 | 3645615 | 日常报销业务 | IAH6222033/001     | 2018-09-04 | 2018年8月28日嘉宾接待费    | 600.0   |

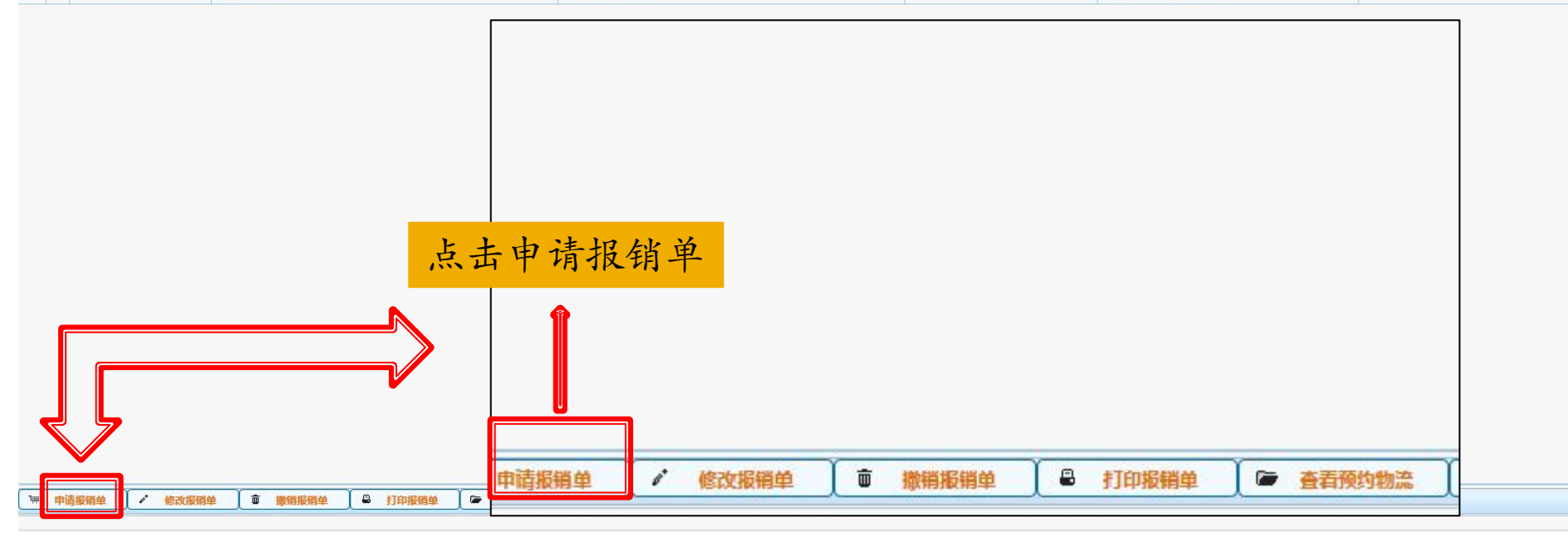

网上财务管理系统/学生报销

| 1 1 -                                                                                                | <u>」</u> 沢                                                                                                    | 约报钥                                                                                                    | ——                                                                                                    |                                                                                                    | ソ                                       |                                  |                                         |                 |              |                |             |           |            |   |
|----------------------------------------------------------------------------------------------------|----------------------------------------------------------------------------------------------------|----------------------------------------------------------------------------------------------------|----------------------------------------------------------------------------------------------------|----------------------------------------------------------------------------------------------------|-----------------------------------------|----------------------------------|-----------------------------------------|-----------------|--------------|----------------|-------------|-----------|------------|---|
| 财务处<br>综合信息门户                                                                                        | 差法                                                                                                    | 滚费从国内旅费<br>日常报销业务进                                                                                                    | 业务进入,其<br>入                                                                                                    | -它费用                                                                                                    |                                         |                                  |                                         |                 |              | <b>₩</b><br>首页 | ₩<br>新版财务查询 | ₩<br>预约报销 | -<br>►通 个人 | ● |
| < 报销单管理                                                                                              |                                                                                                    |                                                                                                    |                                                                                                    |                                                                                                    |                                         |                                  |                                         |                 |              |                |             |           |            |   |
|                                                                                                    |                                                                                                    |                                                                                                    |                                                                                                    | 请填写报                                                                                                    | 销基本信                                    | 言息                               |                                         |                 |              |                |             |           |            |   |
| <u> </u>                                                                                             |                                                                                                    | ●日常报销业务 ◎国内旅费业务                                                                                                    | □国内旅费业务(来访) ◎暫借款业                                                                                                    | 务 ◎酬金申报 ◎                                                                                                    | 校内经费                                    | 豊转账                              | ◎校内经费转账(新)                              |                 |              |                |             |           |            |   |
| 以销项目号                                                                                                |                                                                                                    |                                                                                                    |                                                                                                    |                                                                                                    |                                         |                                  |                                         | > Ij            | <b>页目负责人</b> |                |             |           |            |   |
| · · · · · · · · · · · · · · · · · · ·                                                                |                                                                                                    | 张力群                                                                                                    | *实际报销人                                                                                                    |                                                                                                    | 张力群                                     |                                  |                                         | *               | 电话           |                | 65643       | 3480      |            |   |
| ŧЛ,                                                                                                  |                                                                                                    | 13611752419                                                                                                    | 电子邮件                                                                                                    |                                                                                                    | zhanglig                                | iaun@fu                          | udan.edu.cn                             | *               | 附件张数         |                |             |           |            |   |
|                                                                                                    |                                                                                                    |                                                                                                    |                                                                                                    |                                                                                                    | 3                                       |                                  |                                         | *               | 选择支付方式       |                | < 请送        | 先择>       |            |   |
| ~<br>圣发画                                                                                             |                                                                                                    |                                                                                                    |                                                                                                    | δ                                                                                                    | 而釉                                      |                                  |                                         |                 |              |                |             |           |            |   |
| <u>⊦-</u> # Ì0                                                                                       | <del>*</del>                                                                                                    |                                                                                                    |                                                                                                    | 注意                                                                                                    | 事项 ≑                                    |                                  |                                         |                 |              |                |             |           |            |   |
| 上-步 〇 一-                                                                                             | 步                                                                                                    |                                                                                                    |                                                                                                    | 注意                                                                                                    | 事项 ≎                                    |                                  |                                         |                 | ×            |                |             |           |            |   |
| 上─步 〕 ●<br>的预约业务者 辩 英<br>了确保您在项情划<br>借款业务不存罪 博<br>別提示:单う 沈要                                          | 参                                                                                                    | 可选择                                                                                                    | ¥项目                                                                                                    | 注意                                                                                                    | <b>邦页 ≎</b>                             |                                  |                                         |                 | ×            |                |             |           |            |   |
| 上一步 <b>0</b><br>方预约业务者 瑞 與<br>了确保您在则 弊划<br>苗款业务不拜諾 却<br>別提示:单引 沈 屢                                   | 歩                                                                                                    | 可选择项目                                                                                                    | <sup>2</sup> 项目<br>名称                                                                                                    | 注意                                                                                                    | 車项 ÷                                    | 操作                               | 已选择项目<br>页目号                            |                 | X            |                |             |           |            |   |
| 上一步 • • · · · · · · · · · · · · · · · · ·                                                            | 歩                                                                                                    | 可选择<br>可选择<br>2018年書政项目書開交流研修费(10个项目                                                                                                    | 等项目<br>各称<br>目)                                                                                                    | 注意                                                                                                    | 事项 ≎                                    | 操作                               | 已选择项目<br>页目号<br>SSH6222014/016          |                 | ×            |                |             |           |            |   |
| 上一步 ●<br>的预约业务者 瑞 英<br>了确保您在现路划<br>错款业务不择群 详<br>别提示:单引 法要                                            | 歩                                                                                                    | 可选择<br>项目4<br>2018年書政项目書期交流研修書(10个项<br>上場市教委,大学生创新活动运费<br>2018年書政项目書期交流课题研修器(10                                                                                | <b>茶项目</b><br>名称<br>目)                                                                                                    | 注意<br>介級 操作<br><u>2016.022.67</u> →<br>0.00 →                                                                                                    | <b>車顶 ≎</b>                             | 操作<br><b>◆</b>                   | 已选择项目<br>项目号<br>SSH6222014/016          |                 | ×            |                |             |           |            |   |
| 上一步 • • • • • • • • • • • • • • • • • • •                                                            | 歩                                                                                                    | 可选捐                                                                                                    | <b>举项目</b><br>各称<br>目)                                                                                                    | 注意<br>2016-022-CZ<br>0.00<br>0.00 | 車项 ≑                                    | 操作<br>◆                          | 已选择项目<br>项目号<br>SSH6222014/016          |                 | ×            |                |             |           |            |   |
| 上一步  〇  計  一  步  一  步  一  步  一  步  一  0  预约1业务者  群  英  了  确保您在现  隆  划  借款业务不序开  택  词  别  提示:单引  法  要 | 歩                                                                                                    | <b>可选捐</b><br>又018年書政项目景明交流研修费(10个项<br>上場市教委,大学生创新活动运费<br>2018年書政项目景明交流课题研修费(10-<br>2017年報源项目景明交流课题研修费(10-<br>2017年報源项目景明交流课题研修费(10-<br>2017年秋季学期第5周書或望道中期报告-1 | ¥项目           各称           目)           //项目)           1.7/项目课题经费                                                                                                  | 注意<br>・・・・・・・・・・・・・・・・・・・・・・・・・・・・・・・・・・・・                                                                                                    | <b>車顶 ≎</b>                             | 操作<br>◆                          | 已选择项目<br>项目号<br>SSH6222014/016          |                 | ×            |                |             |           |            |   |
| 上一步 ●<br>的预约业务者 梯 與<br>了确保您在现 修 如<br>借款业务不序 开 师 切<br>别提示:单引法要                                        | 歩                                                                                                    |                                                                                                    | 举项目           各称           日)           个项目)           17个项目课题经费                                                                                                    | 注意           2016.022.62         +           0.00         +           0.00         +           0.00         +           0.00         +           0.00         +           0.00         +           0.00         +           0.00         +           0.00         +           0.00         +           0.00         +                                                                                                    | 車页 ≑<br>                                | 操作<br><b>本</b>                   | 已选择项目<br>项目号<br>SSH6222014/016          |                 | ×            |                |             |           |            |   |
| 上一步  〇 1                                                                                             | <ul> <li>参</li> <li>         ・<br/>・<br/>・</li></ul>                                                                                                    |                                                                                                    | ¥项目           各称           日)           小项目)           17个项目课题经费           調題類(7个项目)                                                                                | 注意           0.00         4           0.00         4           0.00         4           0.00         4           0.00         4           0.00         4           0.00         4           0.00         4           0.00         4           0.00         4           0.00         4           0.00         4           0.00         4           0.00         4           0.00         4           0.00         4           0.00         4                                                                                                    | 目頃 ≎<br>                                | 操作<br>◆                          | 已选择项目<br>项目号<br>SSH6222014/016          |                 | ×            |                |             |           |            |   |
| 上一步       一步      的预约业务者 琳 與      了确保您在现啥如      借款业务不序開切      别提示:单引法票                               |                                                                                                    |                                                                                                    | ¥项目           各称           目)           个项目)           17个项目课题经费           照题表(7个项目)                                                                                | 注意       余観     操作       0.00     +       2.016.022.62     +       0.00     +       0.00     +       0.00     +       0.00     +       0.00     +       0.00     +       0.00     +       0.00     +       0.00     +       0.00     +       0.00     +       0.00     +       0.00     +       0.00     +       0.00     +       0.00     +       0.00     +       0.00     +                                                                                                    |                                         | <sup>操作</sup> ◆                  | 已选择项目<br>项目号<br>SSH6222014/016          | <u>确</u> 定      | ×            |                |             |           |            |   |
| 上一步 ● 一 一 一 一 一 一 一 一 一 一 一 一 一 一 一 一 一 一                                                            | <ul> <li>         ・         ・         ・</li></ul>                                                                                                    |                                                                                                    | 等項目           各称           目)           介项目)           17个项目课题经费           課題裏(7个项目)           120項票額裏(74/項目)                                                       | 注意       余観     操作       0.00     →       2.016.022.62     →       0.00     →       0.00     →       0.00     →       0.00     →       0.00     →       0.00     →       0.00     →       0.00     →       0.00     →       0.00     →       0.00     →       0.00     →       0.00     →       0.00     →       0.00     →       0.00     →                                                                                                    | ≢项 ≎                                    | <sup>操作</sup> ←                  | 已选择项目<br>项目号<br>SSH6222014/016<br>选项目并7 | 确定              |              |                |             |           |            |   |
| 上—步 ●                                                                                                | ・ ・ ・ ・ ・ ・ ・ ・ ・ ・ ・ ・ ・ ・ ・ ・ ・ ・ ・                                                                                                    |                                                                                                    | 等项目           各称           目)           个项目)           17个项目课题经费           課題要(7个项目)           四项课题要(18个非医学类项目)                                                     | 2016.022.62       0.00       2.016.022.62       0.00       0.00       0.00       0.00       0.00       0.00       0.00       0.00       0.00       0.00       0.00       0.00       0.00       0.00       0.00       0.00       0.00       0.00       0.00       0.00                                                                                                    | ■ ● ● ● ● ● ● ● ● ● ● ● ● ● ● ● ● ● ● ● | <sup>mm</sup> ★                  | 已选择项目<br>项目号<br>SSH6222014/016<br>选项目并和 | <mark>确定</mark> |              |                |             |           |            |   |
| 上-步 ● 1<br>的预约业务者 <sup>3</sup> 英<br>了确保您在现修过<br>借款业务不序群 场<br>别提示:单9 法票                               | 歩   ・   ・   ・   ・   ・   ・   ・   ・   ・   ・   ・   ・   ・   ・   ・   ・   ・   ・   ・   ・   ・   ・   ・   ・   ・   ・   ・   ・   ・   ・   ・   ・   ・   ・   ・   ・   ・   ・   ・   ・   ・   ・   ・   ・   ・   ・   ・   ・   ・   ・   ・   ・   ・   ・   ・   ・   ・   ・   ・   ・   ・   ・   ・   ・   ・   ・   ・   ・   ・   ・   ・   ・   ・   ・   ・   ・   ・   ・   ・   ・   ・   ・   ・   ・   ・   ・   ・   ・   ・   ・   ・   ・   ・   ・   ・   ・   ・   ・   ・   ・   ・   ・   ・   ・   ・   ・   ・   ・   ・   ・   ・   ・   ・   ・   ・   ・   ・   ・   ・   ・   ・   ・   ・   ・   ・   ・   ・   ・   ・   ・   ・   ・   ・   ・   ・   ・   ・   ・    ・   ・   ・   ・   ・   ・   ・   ・   ・   ・   ・   ・   ・   ・   ・   ・   ・   ・   ・   ・   ・   ・   ・   ・   ・   ・   ・   ・   ・   ・   ・   ・   ・   ・   ・   ・   ・   ・   ・   ・   ・   ・   ・   ・   ・   ・ |                                                                                                    | ギ项目           名称           目)           个项目)           17个项目课题经费           調理题要(7个项目)           12項理题要           1項課题要(18个非医学类项目)           電(6个)・4种1个2017年春季道10周時觀 | 328       2016.022.67       0.00       0.00       0.00       0.00       0.00       0.00       0.00       0.00       0.00       0.00       0.00       0.00       0.00       0.00       0.00       0.00       0.00       0.00       0.00       0.00       0.00       0.00       0.00       0.00       0.00                                                                                                    | ■頃 ◆                                    | <sup>樂推</sup><br>◆<br><b>勾</b> 这 | 已选择项目<br>项目号<br>SSH6222014/016<br>先项目并a | 确定              |              |                |             |           |            |   |

网上财务管理系统/学生报销

| 题 復三大         | 国有资产管理处                     |                     |                           |                             | 首页 新版财务查询 預約服得 | ● ● ● ● ● ● ● ● ● ● ● ● ● ● ● ● ● ● ● | ● ● |
|---------------|-----------------------------|---------------------|---------------------------|-----------------------------|----------------|---------------------------------------|----------------------------------------------------------------------------------------------------|
| 的管理 结算点转账 张为群 | <b>1</b>                    |                     |                           |                             |                |                                       |                                                                                                    |
| 教师 中<br>效"你你! | /                           |                     |                           | 请填写报销基本信息                   |                |                                       |                                                                                                    |
| 葡萄糖水          | *选择业务大类                     | ④日常报销业务 〇国内旅费       | 业务 (来访)                   | ○暂借款业务 ○酬金申报 ○校内经费转账 ○校内经费转 | <b>专账(新)</b>   |                                       |                                                                                                    |
| 初代从禁国         | *报销项目号                      | IAH6222110/097;     |                           |                             | ▶ 项目负责人        | 张力群;                                  |                                                                                                    |
| <b>叔</b> 捐半百姓 | *申请人姓名                      | 张力群                 | *实际报销人                    |                             | *电话            | 65643480                              |                                                                                                    |
| 历史报销单         | *壬扣                         | 13611752419         | 电子邮件                      | 2.在此勾选已做认                   | 附件张数           |                                       |                                                                                                    |
| 黝 1. 电-       | 子发票按                        |                     |                           | 证的电子发票                      | *选择支付方式        |                                       |                                                                                                    |
| 红字            | 提示认证 🧹                      | ●是 ○否               | 选择发票                      |                             | 3.附            | 件张数::                                 | 填写1;                                                                                                    |
| 发垂体使礼证        |                             |                     | Page 1 1 2 1 2 1          |                             | 支              | 付方式: 二                                | 三选一                                                                                                    |
| 以示以述所加        |                             |                     |                           |                             |                |                                       |                                                                                                    |
| 反放订划业务        | 0 <u>1-</u> # 0 <u>1-</u> # |                     |                           |                             |                |                                       |                                                                                                    |
| 校内经费业务        | 1 字书                        | 化士 トナー              | 止                         | 注意事项 🕽                      |                |                                       |                                                                                                    |
| 校外人员信息维护      |                             | <b>り</b> , 只 古 「    |                           | 是请及时撤销,以免造成项目经费无法正常使用的情况。   |                |                                       |                                                                                                    |
|               |                             | 如何说明友 建板路计大场由建筑机    | 部的而日经费有足够的全线              | 师: 有预算控制的项目,请确保本次开支在预算允许的的  | 范围和颏度内。        |                                       |                                                                                                    |
| 酬金发放名单维护      | 2、为了确保您在财务处柜台顺利办            | 吨10月11万,用芯吨以4八甲用则约5 | XIBID WO-T XI BYC 2010 VI |                             |                |                                       |                                                                                                    |

### 网上财务管理系统/学生报销

■ 网上预约报销——第四步

| 0                                                                                                    |    | 填写报销金额 [项目余额:14000]              |                                 |
|----------------------------------------------------------------------------------------------------|----|----------------------------------|---------------------------------|
| 报销项                                                                                                    | 金额 |                                  | 说明                              |
| 【设备费】办公家具购置费                                                                                                    |    | 各种家具,需附《复旦大学资产报账单》,固定资产编号第二位为    | 1 «1».                          |
| 【设备费】办公设备购置费                                                                                                    |    | 单位用各种办公设备费,如打印机、电脑、复印机、相机等,需附    | (复旦大学资产报账单》,固定资产编号第二位为"Z"       |
| 〇 【设备费】专业设备                                                                                                    |    |                                  |                                 |
| ■【设备费】5万以上专业设备                                                                                                    |    | 各种单价高于50000元(含5万元)且固定资产编号第二位为"Z" | 或" F" 的专业用科研设备,需附《复旦大学资产报账单》第二联 |
| 📄 【设备费】5万以下专业设备                                                                                                    |    | 各种单价低于50000元且固定资产编号第二位为"Z"或"F"专业 | /用科研设备,需附《复旦大学资产报账单》第二联         |
| 【设备费】无形资产购置                                                                                                    |    | 无形资产购置费用                         |                                 |
| 【设备费】中文图书购置费                                                                                                    |    | 中文图书,单本或单套价格超过1000元,需附图书馆开具的《复日  | 目大学増加固定资产报账单》                   |
| 【设备费】中文期刊购置费                                                                                                    |    | 中文期刊,单本或单套价格超过1000元,需附图书馆开具的《复日  | 3大学增加固定资产报账单》                   |
| 【设备费】外文图书购置费                                                                                                    |    | 外文图书,单本或单套价格超过等价1000元人民币的,需附图书馆  | 自开具的《复旦大学增加固定资产报账单》             |
| 【设备费】外文期刊购置费                                                                                                    |    | 外文期刊,单本或单套价格超过等价1000元人民币的,需附图书馆  | e开具的《复旦大学增加固定资产报账单》             |
| 【设备费】软件及信息数据库购置费                                                                                                    |    | 各类数据库、电子资料、专业软件等单价超过2000元,需附图书馆  | 官开具的《复旦大学增加固定资产报账单》             |
| 可对个人和家庭补贴费                                                                                                    |    |                                  |                                 |
| 【对个人和家庭补贴费】助学金补贴                                                                                                    |    | 各类学校学生助学金、奖学金、学生贷款和出国人员生活费等      | 在相应的招销顶中植写相应的全额                 |
| ■【对个人和家庭补贴费】困难生活补贴                                                                                                    |    | 发放给教职工困难生活补贴以及其他各类补贴             | 在相应的很快, 英与相应可至砍,                |
| 日本の目的では、「「「」」では、「」」では、「」」」では、「」」、」」では、「」」」では、「」」では、「」」」」では、「」」」では、「」」」では、「」」」では、「」」」では、「」」」では、「」」」、」」では、「」」、」」、」」、」、」」、 |    |                                  | 并按"说明"准备相应的报销附件                 |
| 【工资福利费】营养费                                                                                                    |    |                                  |                                 |
| 【工资福利费】教职工福利补贴                                                                                                    |    | 各类用于组织教职工活动的相关费用                 |                                 |
| 可其他裁用                                                                                                    |    |                                  |                                 |
| ■【其他费用】协会会费                                                                                                    |    | 教学科研专业协会的入会费、会员年费                |                                 |
| ■【其他费用】广告宣传费                                                                                                    |    | 在各媒体发布的各类宣传广告、招聘、重大事件公告开支        |                                 |
| 【其他费用】专利费                                                                                                    |    | 专利申请费用、代理费和年费                    |                                 |
| 【其他费用】学生集体活动费                                                                                                    |    | 组织本校学生参加参与的各类集体活动项目费用            |                                 |
| 【其他费用】手续费                                                                                                    |    | 银行汇款手续费、公证手续费、人事关系办理手续费、进出口货物    | ·报关手续费等                         |
| ■ 【其他费用】 工作餐                                                                                                    |    | 加班、工作用餐及食品等                      |                                 |
| 【其他费用】税金及附加费用                                                                                                    |    | 税金及附加费用                          |                                 |
| ■ 【其他 用】 其他                                                                                                    |    |                                  |                                 |

网上财务管理系统/学生报销

■ 网上预约报销——第五步

| 後 财务处<br>综合信息门户                                       |          |          |        | ● 新聞 | ➡ ➡ ■ ■ < | ● ● 通 个人信息维护 退出 |
|-------------------------------------------------------|----------|----------|--------|------|----------------------------------------------------------------------------------------------------|-----------------|
|                                                       | · 具生     | 与相应的信息   | 息开点击确认 |      |                                                                                                    | _               |
|                                                       |          |          |        |      |                                                                                                    |                 |
| 填写转卡信息                                                | <b>₽</b> |          | 转卡支付   |      |                                                                                                    |                 |
| *I룩                                                   | 工号 \$    | 姓名       | 账号     |      | 金額                                                                                                    |                 |
| *姓名                                                   |          |          |        |      |                                                                                                    |                 |
|                                                       |          |          |        |      |                                                                                                    |                 |
| *金额                                                   |          |          |        |      |                                                                                                    |                 |
| 未填金额100.00                                            |          |          |        |      |                                                                                                    |                 |
| 特别提示:单张发票超过3000元,必须通过电子发票进行认证。<br>报销款转公务卡之前,请先将公务卡激活。 |          |          |        |      |                                                                                                    |                 |
| ▲ · · · · · · · · · · · · · · · · · · ·               |          | 与入 へ 下─歩 |        |      |                                                                                                    |                 |

网上财务管理系统/学生报销

■ 网上预约报销——第六步

| X 报销单管理        |        |             |      |       |               |     |  |    | -  |
|----------------|--------|-------------|------|-------|---------------|-----|--|----|----|
| · •            |        |             |      |       |               |     |  |    |    |
| IS             |        | 工号          |      | 姓名    |               | 账号◆ |  | 金额 |    |
| 姓名             |        | 16307090230 | 王维   |       | 62284****3077 |     |  |    | 10 |
| <del>(</del> 5 |        |             |      |       |               |     |  |    |    |
| 额              |        |             |      |       |               |     |  |    |    |
| <b>直金额</b>     | 0.00   |             |      |       |               |     |  |    |    |
| 真金额            | 100.00 |             |      |       |               |     |  |    |    |
|                |        |             |      |       |               |     |  |    |    |
| 确认             |        | ▲ 上一步 首 删除  | ▲ 尋入 | ^ 下─毋 |               |     |  |    | _  |

网上财务管理系统/学生报销

网上预约报销——第七步

| S                                                                          | SH6222014/016                          |                                   | 复旦大学                  | 学预约报销单<br><sup>ITERGILY</sup> |                          | 3683987  |        |
|----------------------------------------------------------------------------|----------------------------------------|-----------------------------------|-----------------------|-------------------------------|--------------------------|----------|--------|
| 的号:                                                                        | 3683987                                | 預约时间:                             | 2018-09-25            |                               |                          |          |        |
| 销人工号                                                                       | 33098                                  |                                   | 姓名                    | 张力群                           | 联系电话                     | 65643480 |        |
| 目编号                                                                        | <u>SSH6222014/016(子项目)</u>             |                                   |                       |                               | 主项目负责人                   | 徐雪       |        |
| 目名称                                                                        | 市教委2017年大学生创新活动计划                      |                                   |                       |                               | 一级子项目负责人                 | 张力群      | E      |
| 要<br>九八弗】 阿井恣利弗                                                            | 图书                                     | 100.00                            | 手机                    | 13611752419                   | 附件张数                     | 1        |        |
| 请总金额: 100.00                                                               | 大写金額:壹佰圆                               |                                   |                       |                               |                          |          |        |
| 报总金额: 100.00                                                               |                                        |                                   |                       |                               |                          |          |        |
| 付方式                                                                        |                                        |                                   |                       |                               |                          |          |        |
| <del>特卡</del>                                                              |                                        |                                   |                       |                               |                          |          |        |
| [号                                                                         | 姓名                                     |                                   |                       | 卡类型                           | 卡号                       | 金額       |        |
| 5307090230                                                                 | 王维                                     |                                   |                       |                               | 62284****3077            |          | 100.00 |
| <ul> <li>示:</li> <li>1、預约报销单打印后</li> <li>2、通络所有报销单据报</li> <li>▲</li> </ul> | ,须经项目负责人、经办人签字。<br>达知谢理齐,并用问形针或中子中空周,例 | <b>项目/一级子项目负责人</b><br>《后将预约报销单衸弃拆 | 婆字<br>单报晶上方,用订共机进订。如4 | ● 根枋多,可被入債封袋封口,以              | <b>经办人签字</b><br>纳要报勤还进生。 |          | •      |

打印确认、签字(指导教师必须在一级子项目负责人处签字),完成后带 上相关发票(1.电子发票需打印;2.电子发票和纸质发票上均需有2人签 名)和报销附件(按第四步中说明栏的要求)送到光华楼西辅楼703室找 一级子项目负责人张老师(65643480)签字,然后投递到财务处(邯郸校 区第一教学楼底楼1105室)。

### 网上财务管理系统/学生报销

#### ■ 网上预约报销——第八步

| 團 復旦大                                  | and the second second s | 财国           | 务与<br>有资产管理如 | 2                                                 |      |      |              |                      |      |            |    | ●       |
|----------------------------------------|----------------------------------------------------------------------------------------------------|--------------|--------------|---------------------------------------------------|------|------|--------------|----------------------|------|------------|----|---------|
| <b>契约管理</b> 结算点转账                      | -                                                                                                    | _            |              |                                                   |      |      |              |                      |      |            |    |         |
| 11 SK刀群<br>数师 4                        | 当前报销申请(如点"申请报销单"出现error,请点鼠标石键,点击刷新或重新载入框架)                                                                                                    |              |              |                                                   |      |      |              |                      |      |            |    |         |
| ● 預約报帐业务                               | 0                                                                                                    | 刷新           | 重载 🔍 查询      |                                                   |      |      |              |                      |      |            |    |         |
| 12534000                               |                                                                                                    |              | 預约号          |                                                   | 业务大类 |      |              | 項目号                  |      | 埴写         | 日期 |         |
| <ul> <li>WHIM FITE</li> </ul>          | _ 1                                                                                                    |              | 6004978      | 酬金申报                                              |      | IA   | H6222047/117 |                      |      | 2021-08-30 |    | 2020年人) |
| 1 历史报销单                                | 2                                                                                                    |              | 6004956      | 酬金申报                                              |      | IA   | H6222047/117 |                      |      | 2021-08-30 |    | 2020年   |
| 2 预约修改删除日志                             | 3                                                                                                    |              | 5997114      | 酬金申报                                              |      | IA   | H6222047/117 |                      |      | 2021-08-24 |    | 2021年   |
| 支付生败预约前                                | 4                                                                                                    |              | 5996980      | 酬金申报                                              |      | IA   | H6222047/108 |                      |      | 2021-08-24 |    | 2021年   |
| A D V WINE D                           | - 5                                                                                                    |              | 5995047      | 酬金申报                                              |      | IA   | H6222047/108 |                      |      | 2021-08-23 |    | 2021年   |
| 4 发票快速认证                               | 6                                                                                                    |              | 5970995      | 酬金申报                                              |      | IA   | H6222047/108 |                      |      | 2021-08-23 |    | 2021年   |
| 发放计划业务                                 | 7                                                                                                    |              | 5957799      | 日常报销业务                                            |      | IA   | H6222047/051 |                      |      | 2021-07-20 |    | 202107  |
| 10000000000000000000000000000000000000 | 8                                                                                                    |              | 5880159      | 日常报销业务                                            |      | IA   | H6222047/117 |                      |      | 2021-06-11 |    | 2021年   |
| 朱效项目往来查询                               |                                                                                                    |              |              |                                                   |      |      |              |                      |      |            |    |         |
|                                        | <u>I</u>                                                                                                    | • <b>#</b> # | iikiii 🖍 🕷   | xiiiiii € 1005iiiiiiiiiiiiiiiiiiiiiiiiiiiiiiiiiii | 销单后  | • 新聞 | ■<br>预约物     | <sup>▲</sup> 朱效項目往来會 | 》 报销 | 单若         | 有问 | 题,      |
|                                        |                                                                                                    |              |              | 行进过                                               | 短信班  | 知,   | 右九口          | 1 规则:                | 报销   | 金额         | 会进 | 人才      |

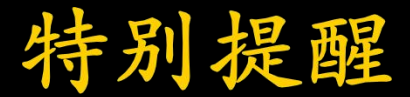

- 有关财务报销制度以学校财务与国有资产管理处 有关规定为准。
- http://www.cwc.fudan.edu.cn
- 核拨到导师名下的FDUROP课题经费不得发放人员费,不得用于购买设备(凡是需要做固定资产的,均不得购买)。

#### 特别提醒:发票开具

可从微信公众号复旦 大学财务与国资处获 取:

复旦大学财务与国资 处-微财务-常用信息-复旦大学增值税开票 信息

HD & <sup>46</sup>.11| <sup>26</sup>.11| 😣 ③ ③ 100%

...

复旦大学增值税开票信息

慟 闌

 $\times$ 

复旦大学财务与国资处 2020-04-20 16:34

单位名称:复旦大学 纳税人识别号: 12100000425006117P 开户银行名称:中国农业银行上海翔殷支 行 开户银行账号: 03326708017003441 开户银行地址:上海市杨浦区邯郸路220 묵 开户银行联行号: 103290035039

请保存下方开票二维码:

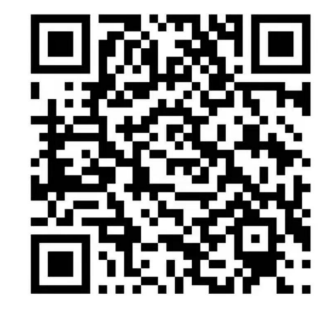

### 特别提醒:记好财务日志

FDUROP项目之需开日题生用需结依据之时根支期研的。提题据式起据情记究每结交评之项,实况录所笔题,审一项即际按课产费时是的。目

| 1              | FI      | DUROP 课题财务              | 务日志                     |                            |                  |
|----------------|---------|-------------------------|-------------------------|----------------------------|------------------|
| 项目类型           | 口 着政 口望 | 道口喝源口登群                 | 项目编号                    |                            |                  |
| 日期             | 费用事项    | 费用信息<br>(请参照表后的注填<br>写) | 课题实际执行<br>课题组为本计        | 行金額(包括号师<br>課題支出的所有费<br>用) |                  |
|                | С<br>^  |                         |                         |                            |                  |
|                |         | 2                       |                         |                            |                  |
|                | 2       |                         |                         |                            |                  |
|                |         |                         |                         |                            |                  |
|                |         |                         |                         |                            |                  |
|                | 0       | .0                      |                         |                            |                  |
|                | 2       |                         |                         |                            |                  |
|                |         |                         |                         |                            | 电子版表             |
| 主 <b>:不够</b> 可 | 加行。     |                         | 学 <u>生签</u> 字:<br>导师签字: |                            | www.jwc<br>主页-实: |
|                |         | Ì                       | 日期:                     |                            |                  |

第4列填为本课题支出的所有费用,包括使用的导师课题组的费用。如果使用课题组的费用。如果使用课题组的有责用。如果使用课题组现有的试剂或材料,也请填出,并填写估

计的价格。

电子版表格下载:教务处网站 www.jwc.fudan.edu.cn 主页-实习实践-常用文档-FDUROP表格